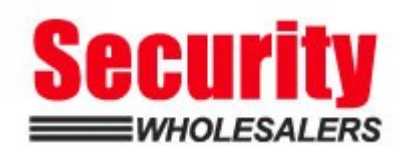

### **PRODUCTS:** HIKVISION INTERCOM, GENERATION 2

**TOPICS COVERED IN THIS KBA**: This guide covers the general rules for configuring a Hikvision Generation 2 intercom system using only iVMS. Configuration for this intercom system can also be done on the screen of the room stations with the easy step-by-step wizard. Sub door stations cannot be configured if using the wizard method. Ensure the screen has skipped the wizard if using this guide.

### Tap/Click on the table of contents to go to your preferred page.

| Getting started                                      | 2                          |
|------------------------------------------------------|----------------------------|
| Powering the Devices<br>Door Station<br>Room Station | 2<br>2<br>2                |
| Network Configuration                                | 3                          |
| Door Station                                         | 3                          |
| Master Station                                       | 3                          |
| Sub Station                                          | 4                          |
| Door Modules                                         | 5                          |
| Configuring Modules<br>KD-KK<br>KD-DIS               | 7<br>7<br>7                |
| Mounting Brackets                                    | 10                         |
| Room Station                                         | 11                         |
| Master Station                                       | 11                         |
| Sub Station                                          | 11                         |
| Hik-Connect                                          | 12                         |
| Adding a device using the screen and QR code         | 12                         |
| Adding a device manually using iVMS                  | 13                         |
| Adding a camera to a Room station                    | 14                         |
| Adding a Door station to an NVR                      | 14                         |
| Lift Controller                                      | 16                         |
| Cards                                                | 18                         |
| Enrolment card                                       | 18                         |
| iVMS                                                 | 18                         |
| <b>V2.0</b> 20-Dec-2019                              | Page <b>1</b> of <b>21</b> |

# Getting started

# Powering the Devices

Hikvision's Generation 2 intercoms are powered by standard PoE (48v Power over Ethernet) or 12V DC and require an IP network connection, which can either be hardwired or wireless (depending on the model).

The previous generation of Hikvision intercoms were PoN (24v Power over Network).

#### Door Station

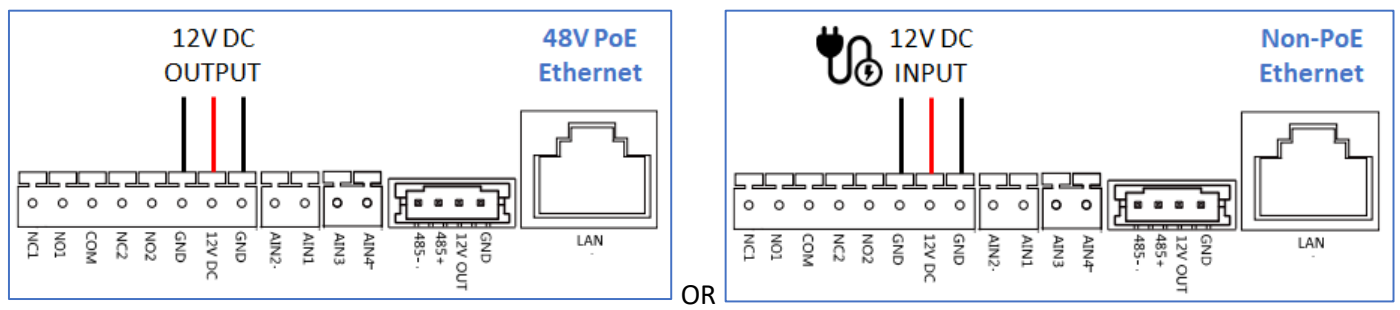

Never power a station with both PoE and 12V DC!

#### Room Station

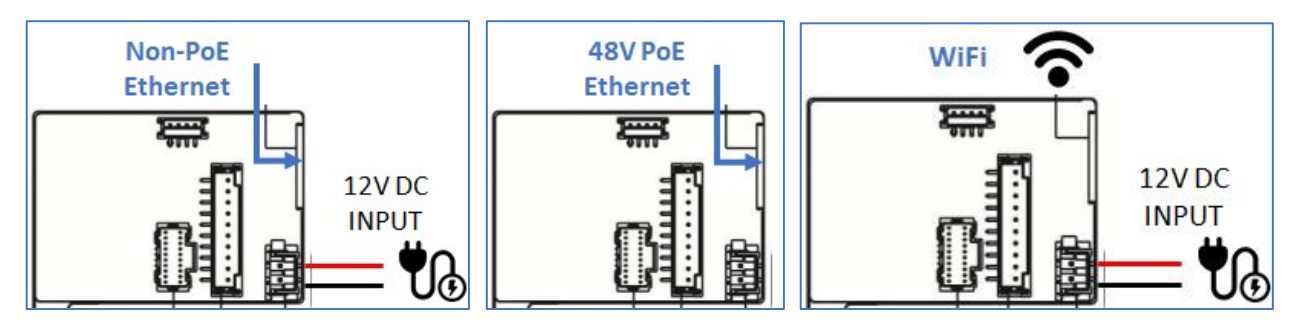

# Never power a station with both PoE and 12V DC!

For situations where strata will not cover the costs of data/internet traffic, the below options are available. The hardwired network will be for standalone calling between the door and room stations. The Wi-Fi will be connected to an individual's Wi-Fi network for Hik-Connect app functionality.

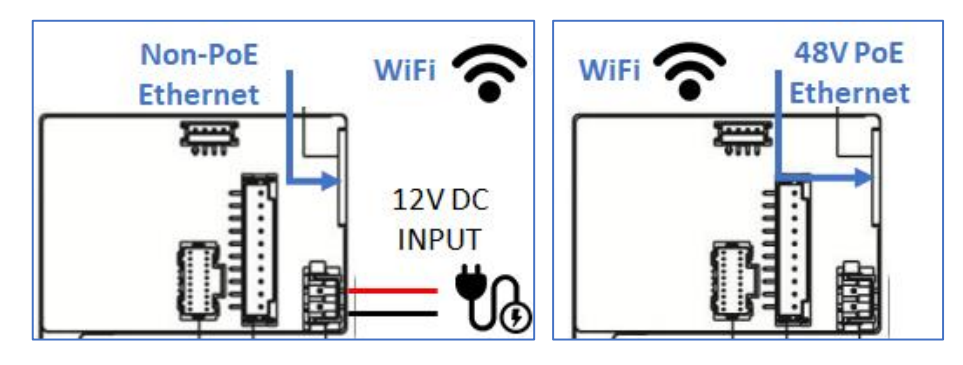

# Network Configuration

Please watch this video for network configuration. Manually copy/paste the link into the URL of a web browser, tap/click on the link or on the YouTube icon.

https://www.youtube.com/watch?v=qB50ZYxxZ-s

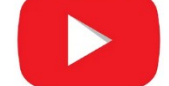

# **Door Station**

### Master Station

The Master door station does not function any differently to a Sub door station. It acts as a routing point for a Sub door station.

To make a door station a Master, place a **0** in *Intercom -> ID Configuration -> No.:* (Default setting)

| 🕨 🎡 System                    | Configuring the Room Numbers |      |  |  |
|-------------------------------|------------------------------|------|--|--|
| - 🍖 Intercom                  | Device No. Configuration     |      |  |  |
| 🏶 ID Configuration            |                              |      |  |  |
| 🏶 Time Parameters             | Device Type:                 | 1    |  |  |
| 🏶 Permission Password         | Community No.:               | 1    |  |  |
| 🏶 Access and Elevator Control | Building No.:                | 1    |  |  |
| 🏶 10 Input/Output             | Floor No.:                   | 1    |  |  |
| Volume Input/Output           | No.:                         | 0    |  |  |
| a volume input/output         |                              | Save |  |  |

#### Sub Station

The Sub door stations will call the same room stations as their corresponding Master, which can be a maximum of 8 Sub door stations. To configure this, input anything between **1-8** in *Intercom -> ID Configuration -> No.:* 

| 🕨 🍖 System                    | Configuring the Room Numbers |              |  |  |
|-------------------------------|------------------------------|--------------|--|--|
| 👻 🍖 Intercom                  | Device No. Configuration     |              |  |  |
| 🏶 ID Configuration            |                              | Door Station |  |  |
| 🏶 Time Parameters             | Project No :                 | 1            |  |  |
| 🌸 Permission Password         | Community No.:               | 1            |  |  |
| 🏶 Access and Elevator Control | Building No.:                | 1            |  |  |
| 🏶 IO Input/Output             | Floor No.:                   | 1            |  |  |
| 🏶 Volume Input/Output         | No.:                         |              |  |  |
|                               |                              | Save         |  |  |

This will cause the device reboot. Once booted back up, it will need to know the Master door station's IP address. This is done in *Network -> Linked Network Configuration -> (Main) Door Station IP address:* 

| ۲ | 🊱 System                       | Configuring the Network and Sip Parameters |                |  |  |  |  |
|---|--------------------------------|--------------------------------------------|----------------|--|--|--|--|
| Þ | 🚱 Intercom                     | Linked Network Configuration               |                |  |  |  |  |
| * | 😪 Network                      | Device Type                                | Indoor Station |  |  |  |  |
|   | 🏶 Local Network Configuration  | Master Station IP Address:                 | 0.0.0.0        |  |  |  |  |
|   | 🌸 Linked Network Configuration | (Main) Door Station IP Address:            | 192.168.1.197  |  |  |  |  |
|   | 🏶 Advanced Settings            | SIP Server IP Address:                     | 0.0.0.0        |  |  |  |  |

## Door Modules

There are 5 different types of door modules. Display, Keypad, 6-button, Mifare Reader and a 3-status Indicator.

They connect to the Main door station with the RS-485 terminals.

#### Main door unit

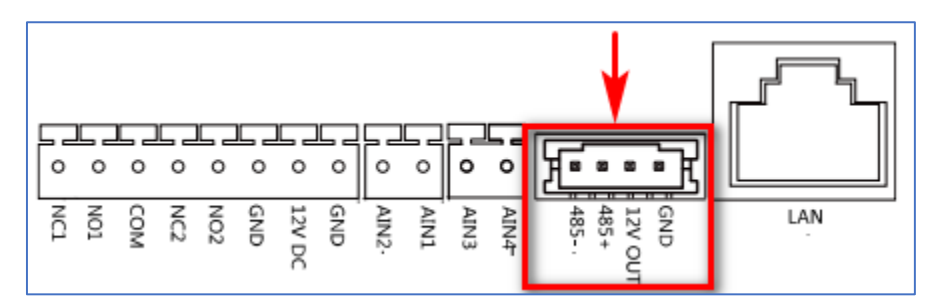

#### Module unit

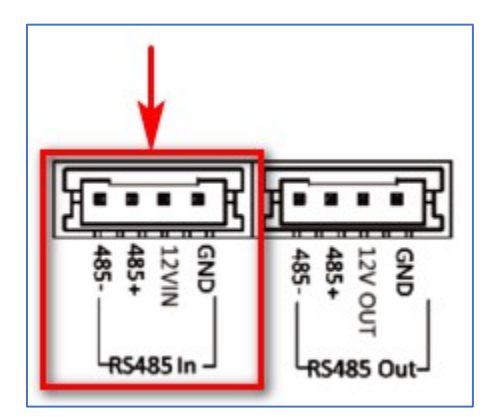

The "Out" of the first module connects to the "In" of the second module and so on.

#### Cable

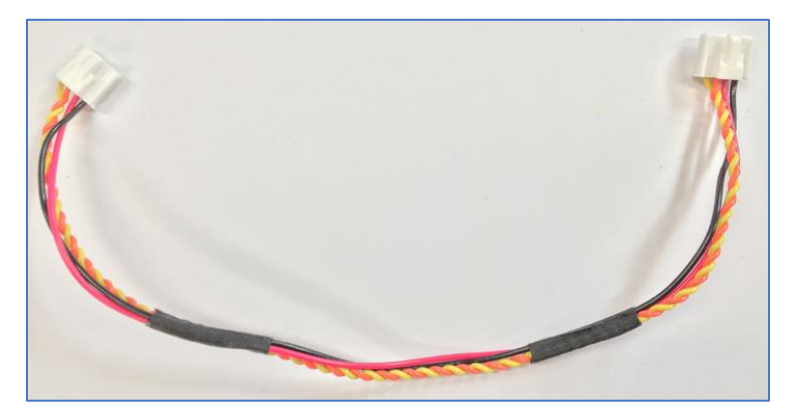

This is the cable that is used to connect door station modules together. They are provided with the mounting brackets, not with the modules.

### Addressing

All modules have dipswitches that need to be addressed. Out of the box they are set to 0, which will not work.

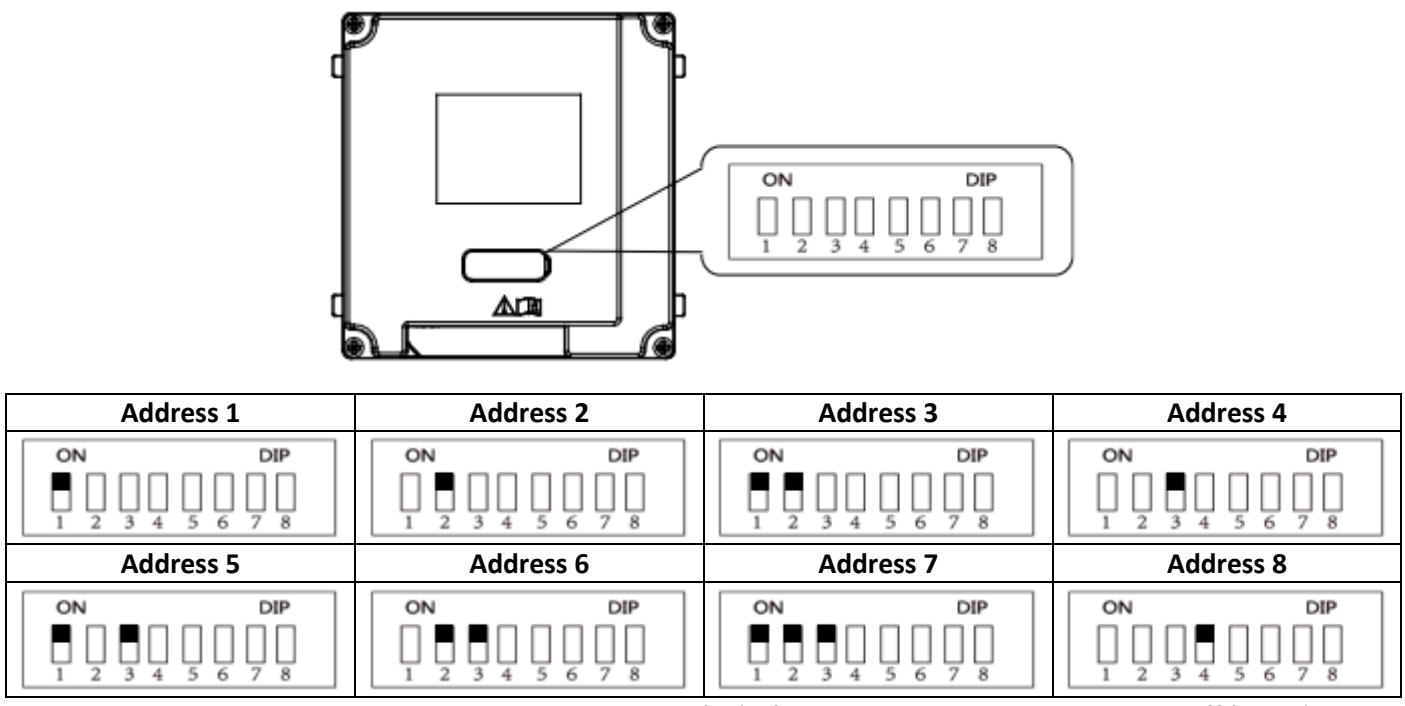

The black square indicates that the dipswitch is on (up). If a dipswitch is blank, it means it is off (down).

# **Configuring Modules**

The Main Door station can have up to 8 modules connected to it. The **KD-IN, KD-KP and KD-M** all need the dipswitch to be addressed but are not configurable through iVMS.

#### KD-KK

To change the room number a button calls, go to Intercom -> Sub Module -> Edit Settings

| 🕨 🚱 System                    | Confi  | Configuring Sub Module Information |               |          |  |
|-------------------------------|--------|------------------------------------|---------------|----------|--|
| 🔹 🎡 Intercom                  |        |                                    |               |          |  |
| ID Configuration              | Module | Add Module Type                    | Module Status | Settings |  |
|                               | 1      | Nametag Module                     | Online        | Z        |  |
| 🏶 Time Parameters             |        |                                    |               |          |  |
| 🎄 Access and Elevator Control |        | Configur                           | ation         |          |  |
| 🕸 IO Input/Output             | Ke     | eynumber Roo                       | m No.         |          |  |
| an io mhad cathar             | 1      | 2                                  |               |          |  |
| 🏶 Volume Input/Output         | 2      | 3                                  |               |          |  |
| 🏶 Dial                        | 3      | 4                                  |               |          |  |
| Matian Datastian              | 4      | 5                                  |               |          |  |
| We Wotion Detection           | 5      | 6                                  |               |          |  |
| 🏶 Intercom Protocol           | 6      | 7                                  |               |          |  |
| 🏶 Sub Module                  |        | Save                               | Cancle        |          |  |
|                               |        |                                    |               |          |  |

## KD-DIS

The display module can show a list of names with their room numbers and is configured through iVMS.

## 1. Go to Main Menu then Person

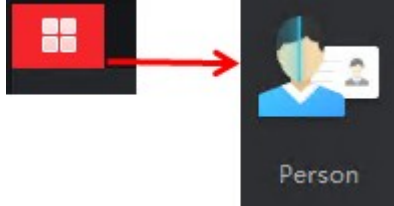

2. Click on + Add and enter a name which will be displayed on the KD-DIS module. The **Person ID** automatically increments as users are added.

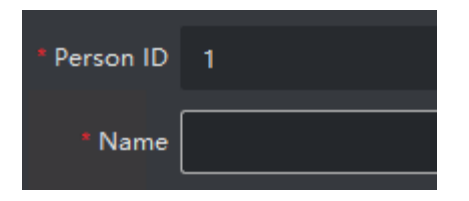

**3.** Scroll down and expand **Resident Information** and manually enter the room number that will be linked to displayed name. A floor number must be entered. Use "1" if there is no lift controller.

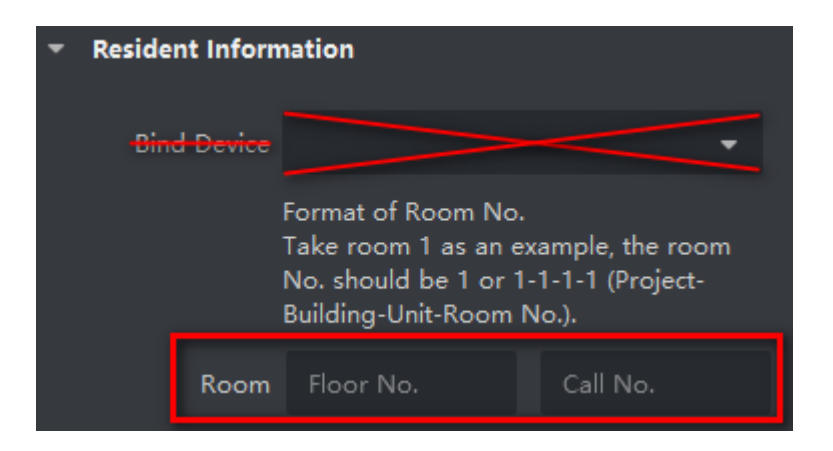

4. Now go to Menu -> Access Control

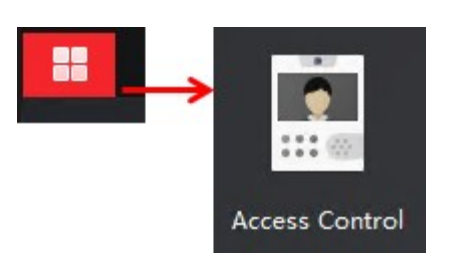

5. Expand Authorisation and click on Access Group.

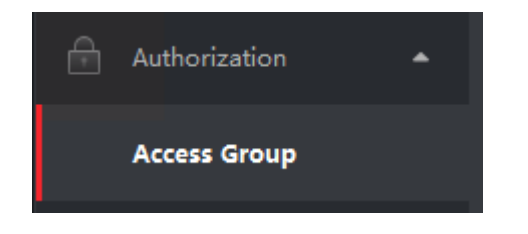

6. Click on + Add and give the Access Group a name. Select users and door stations then click on Save.

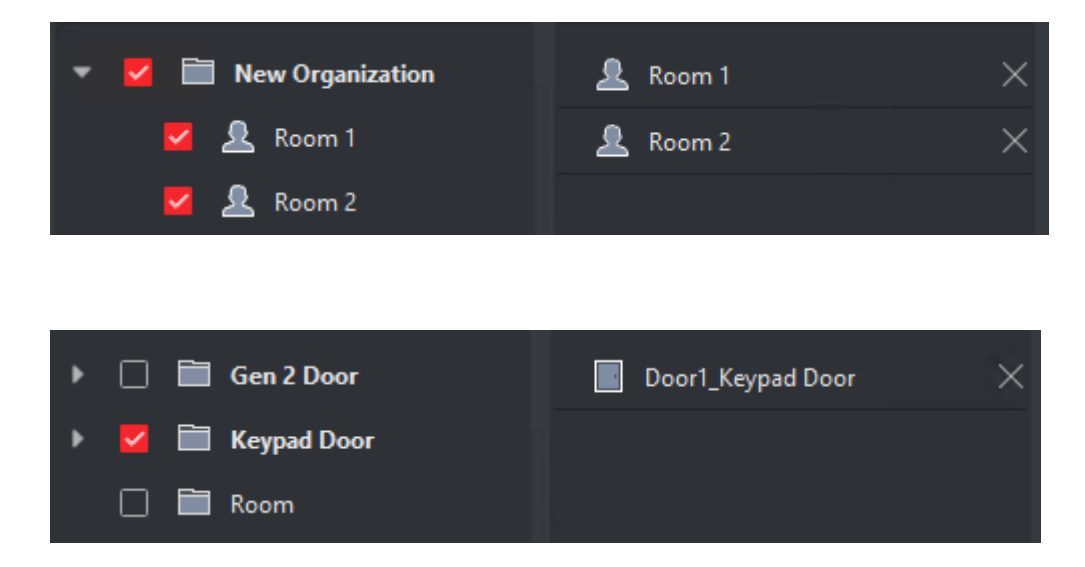

7. An Access Group has now been created. Note that the status is "To be applied". Select the group and click on Apply Changes to Device.

| + Add      | 面 Delete         | 🛱 Apply All 1      | to Device     | 😂 Apply Cha  | nges to Devic  | е             |
|------------|------------------|--------------------|---------------|--------------|----------------|---------------|
| <b>V</b> 1 | Name             | Template           | Number        | Access Co    | Status         | 21 -          |
|            | Group 1          | All-Day Auth       | 2             | 1            | To be Applied  |               |
| A progress | s bar will appea | r and advised that | t it has been | applied.     |                | _             |
| Name       |                  | 📮   Progress       | R             | tesult       | Remar          | k             |
| Кеу        | pad Door         | 100%               |               | All applied. | <u>Details</u> |               |
|            |                  |                    |               |              |                |               |
| <b>Z</b> 1 | Name             | Template           | Number .      | Access Co    | Status         | 🗘   Operation |
|            | Group 1          | All-Day Auth       | 2             | 1            | All applied.   | Ľ             |

8. Press up/down on the display module to scroll through the contacts to check that they have come through.

### **Mounting Brackets**

The plastic flush mount brackets come with removable ears for alignment. If two or more mounts are to be installed right next to each other, the ears (highlighted in red below) insert into each other. Once markings and cut-outs have been made, the ears can be snapped off. The face place will not sit correctly if they are not removed.

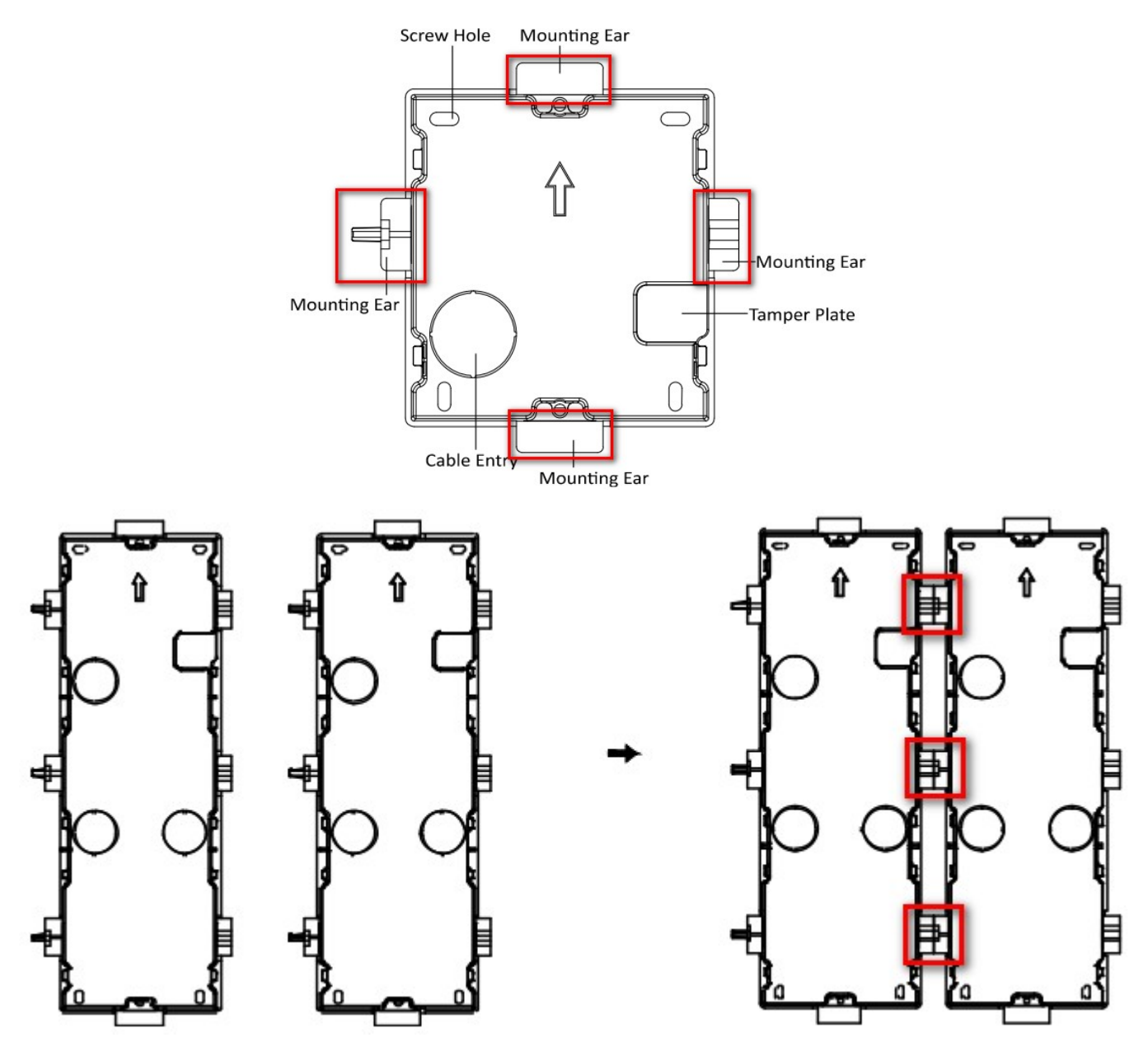

# **Room Station**

## Master Station

Each Master station has a room number assigned to it. This is what is dialled by the door station. This is configured in *Intercom -> ID Configuration -> Device Type -> <u>Indoor Station</u> (default setting) The room number is configured in <i>Intercom -> ID Configuration -> Room No.: #* (1-9999).

| 🕨 🍓 System            | Configuring the Room Numbers |  |  |  |  |
|-----------------------|------------------------------|--|--|--|--|
| - 🊱 Intercom          | Device No. Configuration     |  |  |  |  |
| 🄹 ID Configuration    |                              |  |  |  |  |
| 🏶 Time Parameters     | Room No.: 1                  |  |  |  |  |
| 🌸 Permission Password | Floor No.: 1                 |  |  |  |  |
| 🏶 Zone Alarm          | Save                         |  |  |  |  |

If using a 6-button module, the "Dial" number must match the Room No. If using a Keypad module, press **Room Number -> #.** For example, press **123#** to call room 123.

## Sub Station

A Sub indoor station will ring simultaneously with their corresponding Master indoor station. A Master station can have up to 5 Sub stations which can dial their Master station and other Sub stations that share the same Master station. This conference call is audio only as there are currently no room stations with an inbuilt camera.

To configure a room station as a Sub, go to Intercom -> ID Configuration -> Device Type -> Station Extension

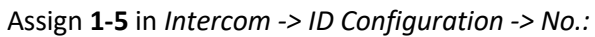

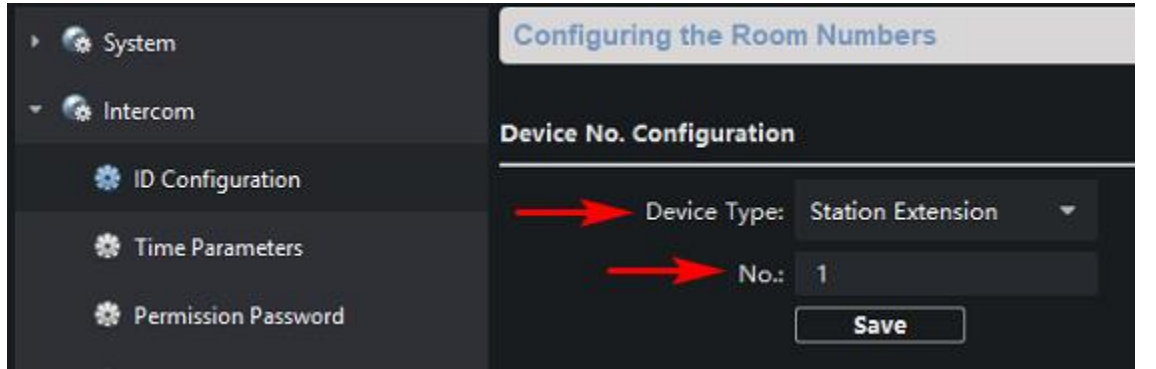

The device will reboot. Once booted back up, it will need to know the Master station's IP address.

#### Configure this in *Network -> Linked Network Configuration -> Main Indoor Station IP:*

| 🕨 🎲 System                     | Configuring the Network and Sip Parameters |                     |  |  |  |
|--------------------------------|--------------------------------------------|---------------------|--|--|--|
| 🔹 🚱 Intercom                   | Linked Network Configuration               |                     |  |  |  |
| 🔻 🌀 Network                    |                                            | Casting Extension - |  |  |  |
| 🏶 Local Network Configuration  | Maia Indoor Station ID:                    | 102 169 1 221       |  |  |  |
| 🏶 Linked Network Configuration | Main Indoor Station IP:                    | Save                |  |  |  |

To dial it's Master station, press 0-0 (Including the "-" dash).

To dial other Sub stations, press 0-# (Where # = the sub/extension number)

# Hik-Connect

Only Master room stations should be added to Hik-Connect. Issues may occur if a Sub station is added. The app can be found on the iOS and Android app stores.

https://apps.apple.com/us/app/hik-connect/id1087803190

https://play.google.com/store/apps/details?id=com.hikvision.hikconnect&hl=en\_AU

This app does not require port forwarding. When your device is online, it will poll to Hikvision's servers, referencing its serial number. The serial number is then linked to an account, which can be created in the app itself or here: <a href="https://www.hik-connect.com/register">https://www.hik-connect.com/register</a>

#### Adding a device using the screen and QR code

Go to Settings -> Configuration -> Hik-Connect Service Settings

|                                    |                   |                           | < More                                        | 0                  | ø      |
|------------------------------------|-------------------|---------------------------|-----------------------------------------------|--------------------|--------|
| 08:25                              |                   | 8                         | Configuration<br>Hik-Connect Service Settings | >                  | ) ((ı- |
| 2019-10-4 Friday<br>Room No.: 9999 |                   | æ                         | TF Card<br>No TF Card                         | >                  | R      |
| •                                  |                   |                           | Clear Screen                                  |                    |        |
|                                    |                   | Hik-Connect               | Device Information                            | >                  |        |
| all all                            | Message Live View | vice                      | Time                                          | J019/10/04 08:26 > |        |
|                                    |                   | LBS Server                | litedev.us.ezvizlife.com                      |                    |        |
|                                    |                   | Verification Code         | DCVWPH                                        |                    |        |
|                                    |                   | Hik-Connect Server Status | Disconnected                                  |                    |        |
|                                    | - 1               |                           |                                               |                    |        |

# Adding a device manually using iVMS

Go to System -> Device Information and get the serial number. (9 digits between WR and CLU)

| 🝷 🚱 System           | Displaying the Device Information |                                        |  |  |
|----------------------|-----------------------------------|----------------------------------------|--|--|
| 🏶 Device Information | Basic Information                 |                                        |  |  |
| 🏶 General            | Device Type:                      | DS-KH6320-WTE1                         |  |  |
| 🏶 Time               | Device Serial No.:                | DS-KH6320-WTE10120190301WR229995006CLU |  |  |
| 🏶 System Maintenance | Version Information               |                                        |  |  |

# Then go to Network -> Hik-Connect Make sure the status is "Online"

| 🕨 🍖 System                    | Cloud P2P Settings   |                            |
|-------------------------------|----------------------|----------------------------|
| 🕨 🚱 Intercom                  |                      |                            |
| 👻 🍖 Network                   | 🗹 Enable Hik-Connect |                            |
| 🏶 Local Network Configuration | Registration Status: | Online 👻                   |
| Linked Network Configuration  | Custom               | lite day we am initia some |
| 🏶 Advanced Settings           | Server Address:      | intedev.us.ezvizine.com    |
| 🏶 Hik-Connect                 | Verification Code:   |                            |

Use the serial number and verification code when adding the device.

# Adding a camera to a Room station

Go to Intercom -> IP Camera Information -> Add

| ۲ | 😪 System                | IP Ca  | IP Camera Information |                        |               |        |        |
|---|-------------------------|--------|-----------------------|------------------------|---------------|--------|--------|
| • | 🚱 Intercom              | IP Cam | IP Camera Information |                        |               |        |        |
|   | 🏶 ID Configuration      | Add    |                       | Edit IP Camera         |               |        | -<br>t |
|   | 🏶 Time Parameters       | Index  | Device I              | Device Type:           | Camera        |        | -<br>u |
|   | 🏶 Permission Password   | 1      | Side Do               | Getting Stream Mode:   | Direct        |        | (      |
|   | 🏶 Zone Alarm            | · ·    |                       | Device Name:           | Side Door     |        |        |
|   | 🌼 IP Camera Information |        |                       | IP Address:            | 192.168.1.235 |        |        |
|   | Volume Input/Output     |        |                       | Port:                  | 554           |        |        |
|   |                         |        |                       | User Name:             | admin         |        |        |
|   | 🎲 Ring Import           |        |                       | Password:              | •••••         |        |        |
|   | 🏶 Deploy Info           |        |                       | Camera No.:            | 1             |        |        |
|   | 🌸 Intercom Protocol     |        |                       | Manufacturer Protocol: | HIK Protocol  | -      |        |
|   | 🏶 Incoming Call Linkage |        |                       |                        |               |        |        |
|   | 🏶 Relay                 |        |                       | ٢                      | ок            | Cancel | ר      |
| ٠ | 🚱 Network               |        |                       |                        |               |        |        |

| Device Name: | Name the camera here – This will appear on the intercom screen   |
|--------------|------------------------------------------------------------------|
| IP Address:  | IP address of NVR or camera that is on the same network          |
| Port:        | Always use <u>554</u>                                            |
| User Name:   | Typically "admin"                                                |
| Password:    | Password of NVR or camera                                        |
| Camera No.:  | Channel number if adding from NVR, 1 if adding a camera directly |

# Adding a Door station to an NVR

Door stations can be added through the web browser or on the monitor connected directly to an NVR (local GUI). The following steps go through adding a door station via the web browser.

| 🖵 Local              | P           | oE C | hannel IF  | o Ca | mera 3      |               |             | 5          |
|----------------------|-------------|------|------------|------|-------------|---------------|-------------|------------|
| 🗂 System 1           |             | IF   | Camera     |      |             |               | Add         | Modify     |
| System Settings      |             |      | Channel No |      | Camera Name | IP Address    | Channel No. | Management |
| Live View Settings   |             |      | D1         |      | Intercom 1  | 192.168.1.232 | 1           | 8000       |
| Maintenance          |             |      | D2         |      | Camera 01   | 128.100.0.18  | 1           | 8000       |
| Security             | _           |      | D3         | 4    | Intercom 2  | 192.168.1.198 |             | 8000       |
| Camera Managemer     | nt 2        |      | D4         |      | IPCamera 04 | 128.100.0.5   | 1           | 8000       |
| User Management      |             |      | D5         |      | IPCamera 05 | 128.100.0.6   | 1           | 8000       |
| IP Camera            |             |      |            |      | ×           |               |             |            |
| IP Camera Address    | 192.168.1.1 | 98   |            |      |             |               |             |            |
| Protocol             | HIKVISION   |      |            |      | ~           |               |             |            |
| Management Port      | 8000        |      |            |      |             |               |             |            |
| Channel No.          | 1           |      |            |      |             |               |             |            |
| User Name            | admin       |      |            |      |             |               |             |            |
| Password             | •••••       |      |            |      |             |               |             |            |
| Confirm              | •••••       |      |            |      |             |               |             |            |
| Transfer Protocol    | Auto        |      |            |      | ~           |               |             |            |
| Adding Method        | Manual      |      |            |      | ~           |               |             |            |
| IP Camera Time Sync. | Enable      |      |            |      |             |               |             |            |
|                      |             | _    |            |      |             |               |             |            |

## Go to System -> Camera Management -> IP Camera -> Select a channel -> Modify

IP Camera Address IP address of the door station User Name Protocol Management Port Channel No.

HIKVISION 8000 1

ΟK

Password/Confirm Transfer Protocol Adding Method

Cancel

admin Password of door station Auto Manual

# Lift Controller

Ensure that the network is correctly configured. The K2210 is the main controller and connects to the IP network (LAN) and the K2M0016A relay modules. The K2210 can connect to up to 8 K2M0016A relay modules, totalling 128 floors. Follow the video found in the <u>Network Configuration section</u>. *The K2210 is not PoE!* 

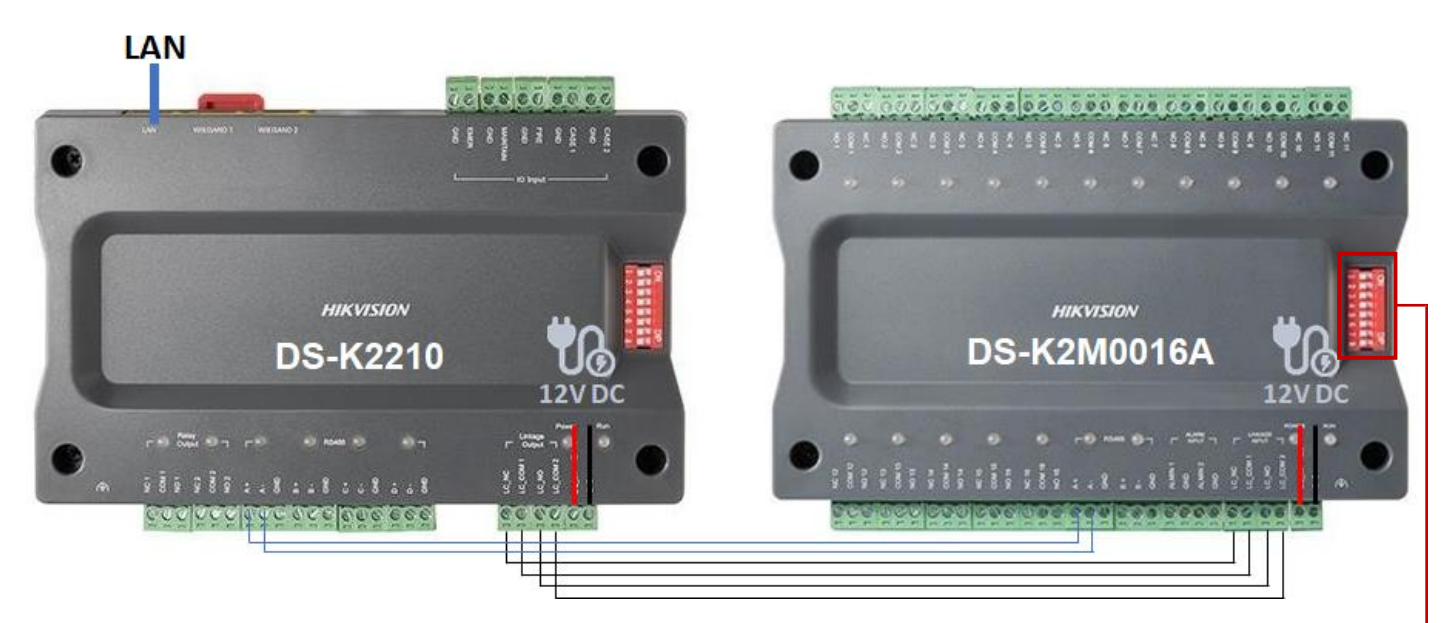

RS-485 connection: A+ and A- of K2210 to A+ and A- of K2M0016A (up to 8 - blue lines above)

Linkage connection: LC\_NC, LC\_COM 1, LC\_NO, LC\_COM 2 of K2210 to LC\_NC, LC\_COM 1, LC\_NO, LC\_COM 2 of K2M0016A (up to 8 - black lines above)

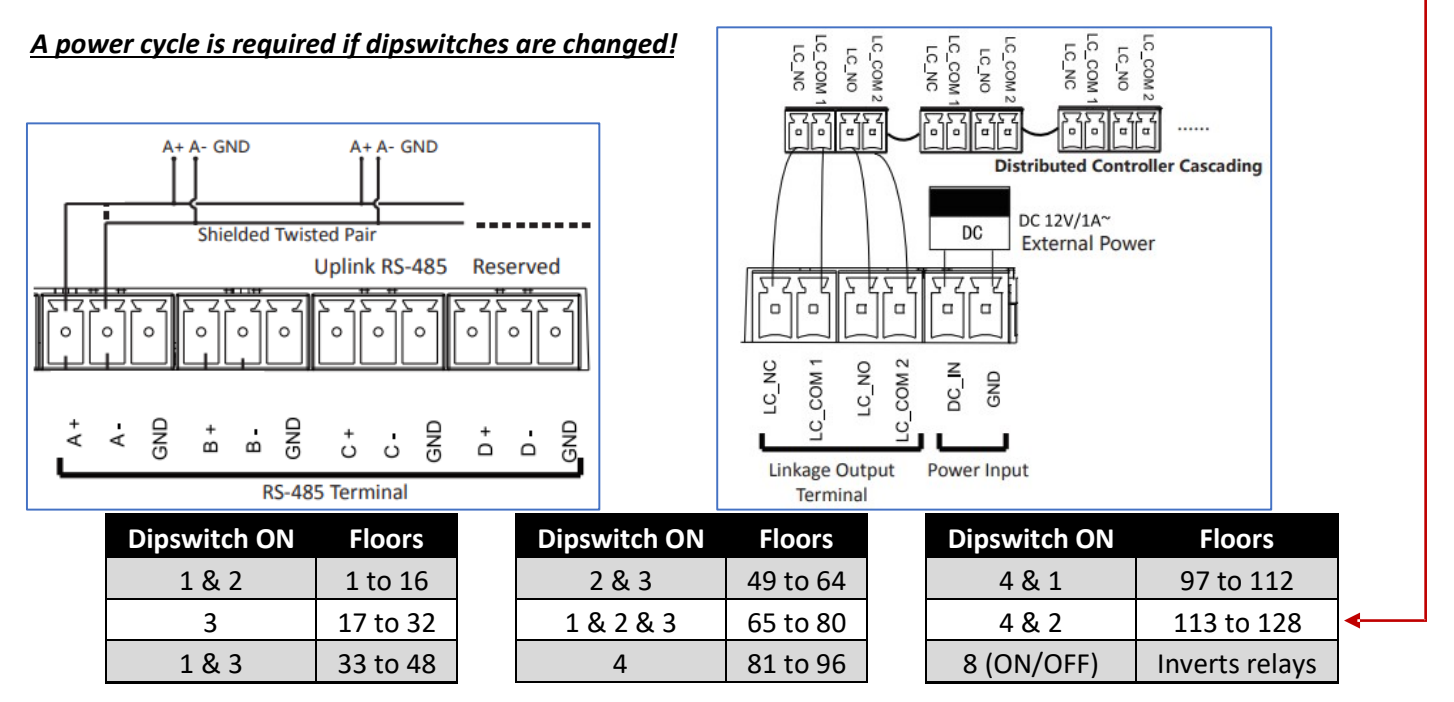

V2.0 20-Dec-2019

The main lift controller can now be added to the main (or Master) door station. Go to Intercom -> Access and Elevator Control

| 🕨 🚱 System                    | Configuring the Door    | r and Ladder Parame                                  | eters |
|-------------------------------|-------------------------|------------------------------------------------------|-------|
| 🝷 🚱 Intercom                  | Access Control          |                                                      |       |
| 🏶 ID Configuration            |                         | Upload Alarm for I                                   | Not-C |
| 🏶 Time Parameters             | Door No.:               | 1                                                    | •     |
| 🏶 Permission Password         | Door-unlocked Duration: | 15                                                   | s     |
| 🏟 Access and Elevator Control | Door Name:              |                                                      |       |
| 🏶 IO Input/Output             |                         | Encrypt Card                                         |       |
| 🏶 Volume Input/Output         |                         | Save                                                 |       |
| 🏶 Dial                        | Elevator Control        |                                                      |       |
| 🏶 Motion Detection            | Elevator No.:           | 1                                                    | •     |
| 🏶 Intercom Protocol           | Elevator Type:          | DS-K2210                                             | •     |
| 🏶 Sub Module                  | Negative Floor:         | 0                                                    |       |
| • Setwork                     | Interface Type:         | Network Interface                                    | •     |
| 🕨 🚳 Video Display             |                         | Tip:All elevators should<br>the same interface type. | use   |
| > S (CD                       |                         | Yes                                                  | •     |
| -                             | Server IP Address:      | 192.168.1.200                                        |       |
|                               |                         | 8000                                                 |       |
|                               |                         | admin                                                |       |
|                               | Password:               |                                                      |       |
|                               |                         | Save                                                 |       |

Enable it and enter the IP address and admin password of the K2210 using port 8000. Click "Save".

All Master room stations will need to be assigned a floor number (up to 128). Enter it in Intercom -> ID Configuration

| 🕨 🍖 System            | Configuring the Room Numbers |  |  |  |  |
|-----------------------|------------------------------|--|--|--|--|
| 👻 🍖 Intercom          | Device No. Configuration     |  |  |  |  |
| 🌼 ID Configuration    |                              |  |  |  |  |
| 🏶 Time Parameters     | Room No. 1                   |  |  |  |  |
| 🏶 Permission Password | Floor No.: 1                 |  |  |  |  |
| 🏶 Zone Alarm          | Save                         |  |  |  |  |

When this room station unlocks the door, it will also release the corresponding floor relay.

# Cards

Cards can be used to unlock doors and release floors. The reader module reads 13.56MHz Mifare CSN cards and has been tested to work with SIFER technology. There are 2 methods for enrolling a card.

- 1. Using the enrolment card that comes with the main door stations
- 2. Using iVMS

#### Enrolment card

#### This method will only unlock the door. iVMS must be used to also release a floor of a lift controller.

- 1. Badge with the blank white card that came with the main door station.
- **2.** Badge with a Mifare card (the CSN will be read).
- **3.** Badge again with remaining cards.
- 4. Badge with the blank white card again that came with the main door station

The reader will sound when it has read. If it does not sound, the card or fob being badged is not Mifare or does not have a CSN.

#### iVMS

1. Go to Main Menu then Person

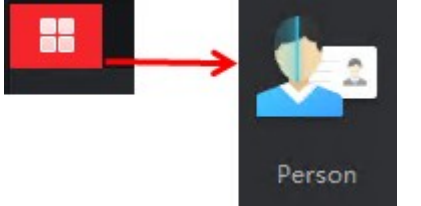

**2.** Click on + Add and name the user.

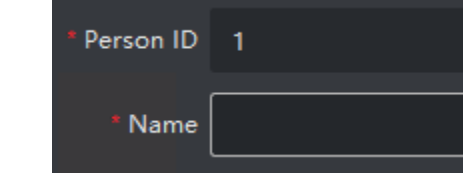

**3.** Expand Credential and click on add card.

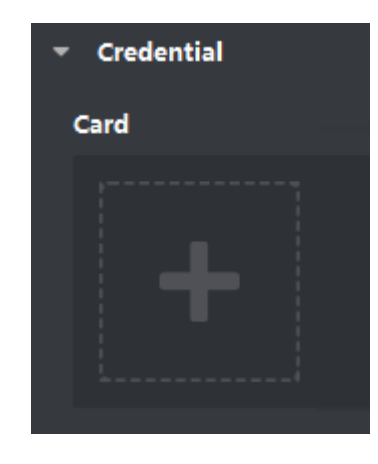

4. Enter the card into the Card No. field

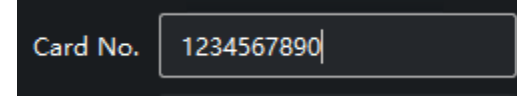

#### OR Badge using the following steps.

| Add                          |                    | 4         |
|------------------------------|--------------------|-----------|
| Card No.                     |                    | Read      |
| Card Type                    | Normal Card        | •         |
| <ul> <li>Settings</li> </ul> | 1 Add              | Cancel    |
| Settings                     |                    | 2         |
|                              | Mode 🔿 Local       | Remote    |
| 3                            | Device Reader Door | •         |
|                              |                    | OK Cancel |
|                              |                    |           |

5. Once added, it will look like this

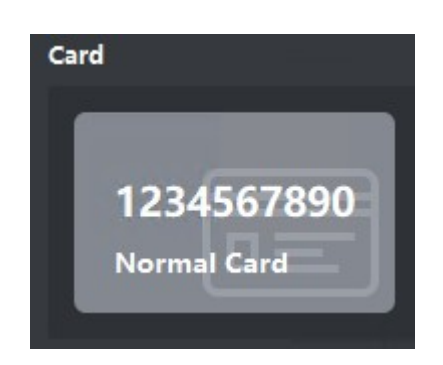

6. If only a door is being released, leave all fields below blank. If a floor needs to be released as well, enter the floor number.

| Bind Device |    | -                                      |  |
|-------------|----|----------------------------------------|--|
| Room No.    | 85 | Room No.<br>The room No. cannot be emp |  |

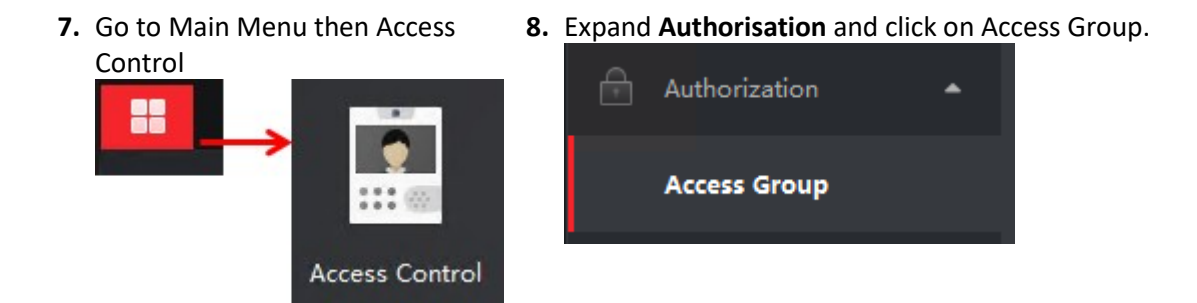

9. Click on + Add and give the Access Group a name. Select users and door stations then click on Save.

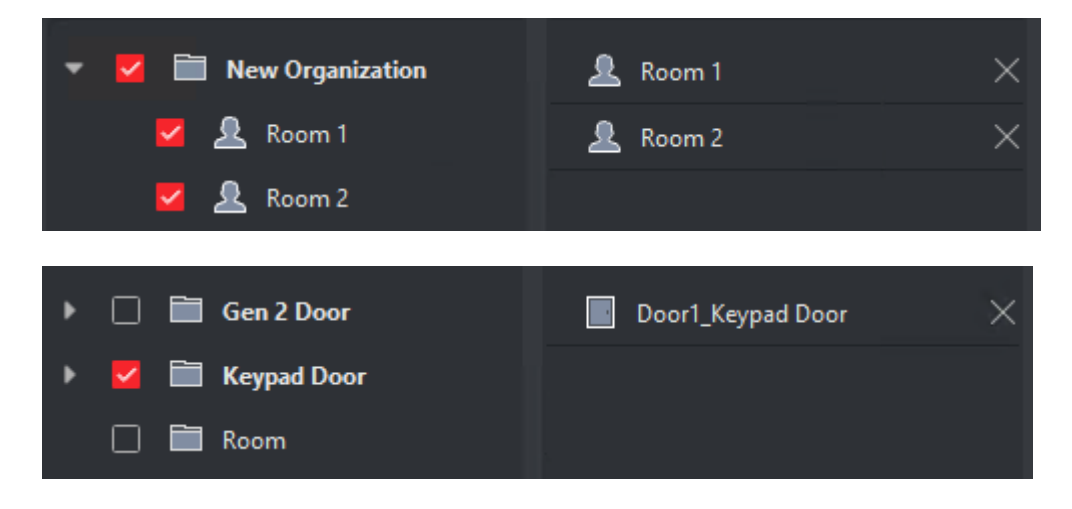

**10.**An Access Group has now been created. Note that the status is "To be applied". Select the group and click on **Apply Changes to Device**.

| + Add      | 莭 Delete | 🖺 Apply All  | to Device | 😂 Apply Chai | nges to Device |
|------------|----------|--------------|-----------|--------------|----------------|
| <b>V</b> 1 | Name     | Template     | Number    | Access Co    | Status 🗍       |
|            | Group 1  | All-Day Auth | 2         | 1            | To be Applied  |

A progress bar will appear and advised that it has been applied.

| Name        | 📮   Progress   | Result            | Remark                  |   |
|-------------|----------------|-------------------|-------------------------|---|
| Keypad Door | 100%           | All applied.      | <u>Details</u>          |   |
|             |                |                   |                         |   |
| 🗹   Name    | Template   N   | umber   Access Co | .  Status 📮   Operation | n |
| Group 1     | All-Day Auth 2 | 1                 | All applied.            |   |

If a change is made to the user or access group, the below prompt will appear. Click on "Apply Now" and it will push the information to the main door station.

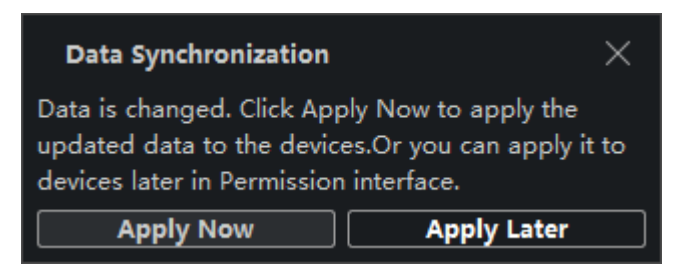

To check its progress, go to Access Control -> Access Group -> Applying Status

|   | Access Control | 8     |                    |          |                   |              |           |                   |
|---|----------------|-------|--------------------|----------|-------------------|--------------|-----------|-------------------|
| = |                | + Add | 🛛 <u> Ö</u> Deleti |          | Apply All to Dev  | ice 😫 A      |           | ④ Applying Status |
|   | Template 💌     | Name  | Template           | <b>P</b> | Access Point      | Status       | Operation |                   |
|   |                | Gro   | All-Day A          | Т        | Door1_Reader Door | All applied. | Ľ         |                   |
| ₿ | Access Group   |       |                    |          |                   |              |           |                   |

Click on Details and it will show what has been correctly applied.

| Door Name         | Person N | Credential | Credential T | Applying Status |
|-------------------|----------|------------|--------------|-----------------|
| Door1_Reader Door | Test 534 | 2          | Person       | All applied.    |
| Door1_Reader Door | Test 534 | 1981343534 | Card         | All applied.    |